## FISCALIA DE ESTADO

# SISTEMA DE CODIFICACIÓN, BÚSQUEDA, INFORMATIZACION Y ARCHIVO, DE DICTAMENES

## **CARGA**

El presente manual ha sido elaborado con motivo de las actividades de la Dirección de Informática Jurídica.-

El objeto del mismo es poner en conocimiento de las autoridades y de los profesionales de los distintos Departamentos Jurídicos el sistema de clasificación, archivo y actualización de los criterios sostenidos por esta Fiscalía de Estado.

Este proceso comienza ingresando al Sistema de Administración de Dictámenes, donde al clickear se abre una pantalla en la cual hay que llenar datos Username, Password y Database.

| 0        |                                                                                |                |
|----------|--------------------------------------------------------------------------------|----------------|
|          | Oracle Forms Runtime                                                           |                |
|          | Window                                                                         |                |
|          |                                                                                |                |
|          |                                                                                |                |
| P        |                                                                                |                |
|          |                                                                                |                |
|          |                                                                                |                |
|          | Logon                                                                          |                |
|          | Likername:                                                                     |                |
|          | Password:                                                                      |                |
|          | Database:                                                                      |                |
| Ad       |                                                                                |                |
|          |                                                                                |                |
|          |                                                                                |                |
| P        |                                                                                |                |
|          |                                                                                |                |
|          |                                                                                |                |
| Mo       |                                                                                |                |
| 1116     |                                                                                |                |
|          |                                                                                |                |
|          |                                                                                |                |
| 1        |                                                                                |                |
|          |                                                                                |                |
| <b>A</b> | Inicio 🐵 FISCALIA DE ESTADO 🔴 Área de trabajo - Lotus 🔯 Oracle Forms Runtime 📧 | « 🔟 09:12 a.m. |

Una vez cumplido este paso se abre la pantalla y abrimos el ítem SISTEMA DE ADMINISTRACIÓN DE DICTÁMENES, desplegándose, entonces ingresamos a Dictamen y allí podemos cargar y también buscar el dictamen que se solicita.

| 👫 SISTEMA FISCALIA DE        | ESTADO -   | USUARIO A    | ACTIVO:FI   | SCALI/ | - [MENU PRINCIPAL] | _ & ×            |
|------------------------------|------------|--------------|-------------|--------|--------------------|------------------|
| Sistema de Administración de | Dictámenes | Estadísticas | Usuarios    | Salir  | Window             |                  |
| Dictamen                     |            |              |             |        |                    |                  |
| Abogados                     |            |              |             |        |                    |                  |
| Fiscales                     |            |              |             |        |                    |                  |
| Iniciador                    |            |              |             |        |                    |                  |
| Normas 🕨 🕨                   |            |              |             |        |                    |                  |
| Organismo                    |            |              |             |        |                    |                  |
| Relator                      |            |              |             |        |                    |                  |
| Dictámenes Históricos        |            |              |             |        |                    |                  |
|                              | •          |              |             |        |                    |                  |
|                              |            |              |             |        |                    |                  |
|                              |            |              |             |        |                    |                  |
|                              |            |              |             |        |                    |                  |
|                              |            |              |             |        |                    |                  |
|                              |            |              |             |        |                    |                  |
|                              |            |              |             |        |                    |                  |
|                              |            |              |             |        |                    |                  |
|                              |            |              |             |        |                    |                  |
|                              |            |              |             |        |                    |                  |
|                              |            |              |             |        |                    |                  |
|                              |            |              |             |        |                    |                  |
|                              |            |              |             |        |                    |                  |
|                              |            |              |             |        |                    |                  |
|                              |            |              |             |        |                    |                  |
|                              |            |              |             |        |                    |                  |
|                              |            |              |             |        |                    |                  |
| Record: 1/1                  |            | <osc></osc>  | <dbg></dbg> |        |                    |                  |
| 🐮 Inicio 🔤 C:\WINDOW         | S\system32 | 🔯 SIST       | EMA FISC    | ALIA D | E                  | 🛛 < 🔟 08:17 a.m. |

Se toman los Dictámenes y se procede a la lectura, tratamiento y clasificación de los documentos, por medio de voces jurídicas y temas, facilitando todos ellos la búsqueda.

#### **FORMULARIO DE CARGA**

Para ingresar a la carga, se ingresa al formulario y se clickea sobre el icono que es un signo de suma en verde.

| 🗱 SISTEMA FISCALIA DE ESTADO -    US                                                                                                    | UARIO ACTIVO:FISCALIA                                                                                                    | - [DICTAMENES]                                                                                                    |                                                                                                    |                                                                                                    |
|----------------------------------------------------------------------------------------------------|----------------------------------------------------------------------------------------------------|----------------------------------------------------------------------------------------------------|----------------------------------------------------------------------------------------------------|----------------------------------------------------------------------------------------------------|
| Consultas Búsquedas Window                                                                                                    |                                                                                                    |                                                                                                    |                                                                                                    | Cantid <u>ad de Dic</u> tamenes                                                                                 |
|                                                                                                    |                                                                                                    |                                                                                                    |                                                                                                    | 8228                                                                                                    |
| Año: 2007 BIS                                                                                                    |                                                                                                    | Fecha                                                                                                    | Protocolización: 05/0                                                                                                   | 01/2007                                                                                                    |
| Nro Dictamen: 1                                                                                                    |                                                                                                    | NRO                                                                                                    | _EXPEDIENTE: 0334                                                                                                    | -075150/06                                                                                                    |
| Caratula:<br>AGENCIA CORDOBA DE INVERSION Y<br>AR- L 1027/0C-AR PROGRAMA DE DE                                                                                                    | FINANCIAMIENTO -                                                                                                    | Iniciador: 257 AGE                                                                                                    | NCIA CORDOBA DE I                                                                                                    | NVERSION Y                                                                                                    |
| Relator: 26 FAZIO, JAVIER                                                                                                    | (                                                                                                    | )rganismo: <mark>334</mark> ORG                                                                                                    | ANISMO DE COORDI                                                                                                    | NACION Y                                                                                                    |
| CONTRATO DE PRESTAMO - FECHA<br>LA EJECUCION DEL PROGRAMA DE<br>1125/06, FISCALIA SOSTUVO QUE LA<br>VALIDAS Y EXIGIBLES PARA EL, OM<br>REQUIRIENDO EL CONVENIO SUSCF<br>SOLO LA "COMUNICACION POSTERI<br>JURIDICA PARA LA PROVINCIA A PA | DE VIGENCIA - BANCO INT<br>DESARROLLO SOCIAL DE<br>AS OBLIGACIONES ASUMII<br>TIENDOSE EXPEDIRSE RI<br>INPTO APROBACION LEGIS<br>DR'' SIN CONDICIONAR A<br>RTIR DE SU SUSCRIPCION | ERAMERICANO DE E<br>LA PROVINCIA DE CO<br>DAS POR EL ESTADO<br>ESPECTO A LA FECH.<br>LATIVA, DESDE QUE<br>ELLO SU VIGENCIA, I<br>I - | DESARROLLO (B.I.D)<br>DROBA - MEDIANTE<br>PROVINCIAL EN EL<br>A DE VIGENCIA DEL<br>EL MARCO LEGAL A<br>EL CONTRATO ADQU | , PARA DESTINAR A<br>DICTAMEN Nº<br>CONVENIO DEVIENEN<br>CONVENIO - NO<br>PLICABLE EXIGE<br>IIRIO PLENA VALIDEZ |
| Fiscal: 91 DE GUERNICA, CEO<br>Abogado: 21757 FERRERO, HORACIO                                                                                                    | CILIA MARIA<br>D JAVIER<br>156                                                                                                    | ey<br>CPR<br>LEP7715<br>2 LEP9086                                                                                                    | Articulo/An<br>144<br>S<br>S                                                                                            | exo Inciso/Puntos                                                                                               |
| Record: 1/?                                                                                                    | KOSC> KDB                                                                                                    | G>                                                                                                    |                                                                                                    |                                                                                                    |
| 🐮 Inicio 🔄 FISCALIA DE ESTADO 🦲                                                                                                    | Área de trabajo - Lotu 🔤 🛙                                                                                                    | 5istema de Administra                                                                                                    | 🔝 SISTEMA FISCALI                                                                                                    | (A 📧 🤜 09:01 a.m.                                                                                               |

| 🚮 SISTEMA F         | ISCALIA DE   | ESTADO -   | USUARIO ACTIVO | FISCALI | IA    - [DICTAME | NES]    |                    |                 | _ 8 ×    |
|---------------------|--------------|------------|----------------|---------|------------------|---------|--------------------|-----------------|----------|
| 🛐 Consultas         | Búsquedas    | Window     |                |         |                  |         |                    |                 | _ 8 ×    |
| 4                   |              | 6          |                |         |                  |         |                    | Cantidad de Dic | tamenes  |
| Año:                | 🗖 BIS        |            | 🗖 Letra u Nú   | mero    | Nota             | Fecha   | Protocolización:   |                 |          |
| Nro Dictame         | en:          |            | Ectil y Hu     | linero  | - nota           | NRO     | EXPEDIENTE:        |                 |          |
| Caratula:           |              |            |                |         | - 1              |         |                    |                 |          |
|                     |              |            |                |         | lniciador:       |         |                    |                 |          |
| Relator:            |              |            |                |         | Organismo:       |         |                    |                 |          |
| Tema:               |              |            |                |         |                  |         |                    |                 | _        |
|                     |              |            |                |         |                  |         |                    |                 | ×        |
| Fiscal:<br>Abogado: |              |            |                |         | Ley              |         | Articulo/Anexo I   | nciso/Puntos    | ×        |
| Record: 1/1         |              |            | List of Value  | es kC   | ISC> <dbg></dbg> |         |                    |                 |          |
| 🍂 Inicio 🔤          | Sistema de A | Administra | SISTEMA FISO   | ALIA    | 횓 Resultado de l | a búsqu | FISCALIA DE ESTADO | ES < 🔃 11       | :49 a.m. |

Se incorpora en la **plantilla**, el año y número del dictamen a cargar, la fecha de protocolización, el nombre del iniciador del trámite, el organismo y el número del expediente, como así también la carátula, el secretario relator, fiscal y abogado dictaminante, incorporando el sumario y concluyendo con la referencia normativa, lo que contribuye a lograr la celeridad y resolución de la consulta llegada a esta Dirección.

Para poder completar el formulario y en caso de no encontrarse en la base el iniciador, abogado dictaminante, la referencia normativa, organismo, fiscal, relator, se debe incorporar el ítem faltante, para lo cual se deberá ir a window, ubicado en la parte izquierda superior, ingresar a Menú Principal, sistema de administración de dictámenes y allí se abren distintas opciones, debiendo cliquear en el ítem que se desea ingresar datos.

En el caso que un dictamen **ratifique o rectifique** los criterios seguidos por Fiscalía de Estado, se hace constar en ambos dictámenes esta circunstancia.

Una vez completa la plantilla, guardar (disket azul)

| SISTEMA FISCALIA DE ESTADO -    USUARIO ACTIVO:FISCA     Consultas Búsquedas Window | ALIA    - [DICTAMENES]                                                                             | ×      |
|-------------------------------------------------------------------------------------|----------------------------------------------------------------------------------------------------|--------|
|                                                                                     |                                                                                                    | es     |
| Año: 2014 🔲 BIS 🗌 Letra y Número                                                    | Fecha Protocolización: 07/01/2014     Nota                                                         |        |
|                                                                                     | NRO_EXPEDIENTE: 0423 036316 11                                                                     |        |
| Caratula:<br>BCUENCUEBC                                                             | ▲ Iniciador: 157 DIAZ, JESUS OSCAR                                                                 |        |
| Relator: 23 SHEKENDEMIAN, LUCAS -                                                   | Organismo: 423 MINISTERIO DE GOBIERNO                                                              |        |
|                                                                                     |                                                                                                    |        |
| Fiscal: 131 CORDOBA, JORGE EDUARDO<br>Abogado: 21757 FERRERO, HORACIO JAVIER        | Ley     Articulo/Anexo Inciso/Puntos       74     CC1340                                           |        |
| Record: 1/1                                                                         | <osc> <dbg> esultado de la / 國) FISCALIA DE ES / 國) Documento1 - Mi / ES / 《 12:01 p.n</dbg></osc> | <br>1. |

#### **INFORMATIZACION DE DICTAMENES**

Una vez efectuada la carga se procede a escanear los dictámenes una vez finalizado el proceso se guarda en MiPC –Grupo R – Leyes – Dictámenes – se coloca el número y año, por ejemplo 520-13, concluyendo la operación.

Con anterioridad, para informatizar los dictámenes, se debía ingresar a mi PC - Grupo R - Fiscalía Dictámenes - Dictámenes 2000 y buscar por el número de expediente el borrador realizado por el abogado dictaminante, una vez localizado, se procedía a controlar el texto, verificando que estuviera igual al que ha sido protocolizado, entonces se colocaba el número de dictamen y la fecha de protocolización, una vez finalizado el proceso se guardaba en MiPC –Grupo R – Leyes – Dictámenes.

### **BÚSQUEDA**

Una vez concluido el proceso de carga, al ingresar una consulta, a la Dirección de Informática Jurídica, debe darse respuesta a la misma, para lo cual se podrá realizar la búsqueda a través de distintos canales:

Si la consulta es sobre un tema específico, corresponde ir a la solapa consulta, ubicada en el margen izquierdo, se la despliega, y surge la opción "TEMA", en el cuadro tema se debe poner palabras o voces jurídicas, que ayudan a obtener un resultado positivo, siendo este canal el más usado para la resolución de la consulta, y que permite una búsqueda con distintas voces para achicar la cantidad de dictámenes traídos.

| 🚮 SISTEMA FISCALIA DE ESTADO -  | USUARIO ACTIVO:FISCA | LIA    - [DICTAMENES]  |                     |                        |
|---------------------------------|----------------------|------------------------|---------------------|------------------------|
| 🖾 Consultas Búsquedas Window    |                      |                        |                     | _ B ×                  |
| Tema Caratula                   | ] _                  |                        |                     | Cantidad de Dictamenes |
| A Ley<br>Por Fechas             | 🗖 Letra v Número     | Fec                    | ha Protocolización: |                        |
| Nro Dictamen:                   |                      | N                      | RO_EXPEDIENTE:      |                        |
| Caratula:                       |                      |                        |                     |                        |
|                                 |                      | ▲ Iniciador:           |                     |                        |
| Relator:                        |                      | Organismo:             |                     |                        |
| Tema:                           |                      |                        |                     |                        |
|                                 |                      |                        |                     | <u> </u>               |
|                                 |                      |                        |                     |                        |
|                                 |                      |                        |                     |                        |
|                                 |                      |                        |                     |                        |
|                                 |                      |                        |                     |                        |
|                                 |                      |                        |                     | <b>v</b>               |
|                                 |                      |                        |                     |                        |
|                                 |                      | Ley                    | Articulo/Anex       | to Inciso/Puntos       |
| Fiscal:                         |                      |                        | <u></u>             |                        |
| Abogado:                        |                      |                        | <u> </u>            |                        |
|                                 |                      |                        |                     |                        |
| ,                               |                      | ,                      |                     |                        |
| Record: 1/1                     | List of Values       | ISC> <dbg></dbg>       |                     |                        |
| 🏄 Inicio 💮 Direccion de Informa | FISCALIA DE ESTAD    | 🔤 Sistema de Administr | SISTEMA FISCALIA    | ES 🛛 < 🙋 🚺 09:09 a.m.  |

#### FORMULARIOS DE BÚSQUEDA

La primera búsqueda por tema puede dar por resultado numerosos dictámenes, ya que el sistema permite continuar la misma de manera ilimitada permitiendo celeridad en la respuesta, por ej. se consulta la voz "legitimo abono", dando numerosos resultados, por lo que es necesario achicar la búsqueda entonces usamos dentro de lo que se obtuvo: la voz "haberes", "pago", y continuar la búsqueda hasta obtener un número menor de dictámenes a leer.

De la misma manera en la solapa consulta, se puede dar respuesta a través del icono "LEY", que busca por normativa.

Otro canal es el que se puede realizar desde "BUSQUEDAS", que nos permite distintas posibilidades para dar respuesta a la consulta, contando con datos acercados por el interesado.

| 🗱 SISTEMA F         | ISCALIA DE            | ESTADO -  | USUARIO AC | TIVO:FISCA | ALIA   ·    | DICTAMEN       | E <b>S</b> ] |             |              |          |              | _ 8 ×    |
|---------------------|-----------------------|-----------|------------|------------|-------------|----------------|--------------|-------------|--------------|----------|--------------|----------|
| 🛐 Consultas         | Búsquedas             | Window    |            |            |             |                |              |             |              |          |              | _ 8 ×    |
| 4                   | Iniciador<br>Organism | ,         |            | ×          |             |                | E            | ₹ 🖇         | <b>×</b>     | Cantida  | d de Dic     | tamenes  |
| Año:                | Relator<br>Abogado    |           |            |            |             |                | Fecha P      | rotocolizac | ión:         |          |              |          |
| Nro Dictame         | Fiscal                |           |            |            |             |                | NRO_I        | EXPEDIEN    | TE:          |          |              |          |
| Caratula:           |                       |           |            |            | A<br>V      | Iniciador:     |              |             |              |          |              | _        |
| Relator:            |                       |           |            |            | 0           | rganismo:      | _            |             |              |          |              | _        |
| Tema:               |                       |           |            |            |             |                |              |             |              |          |              | A        |
| Fiscal:<br>Abogado: |                       |           |            |            |             | y<br>          |              | Art         | iiculo/Anexo | Inciso/I | Puntos       | ×        |
| Record: 1/1         |                       |           |            |            | <osc></osc> | <dbg></dbg>    |              |             |              |          |              |          |
| 🍂 Inicio 🛛 🤴        | ) Direccion de        | Informati | FISCALIA I | DE ESTADO  | . 🔤 s       | istema de Admi | inistra      | SISTEMA     | FISCALIA     | ES       | <b>«  09</b> | :44 a.m. |

Asimismo la pregunta puede referirse al número de expediente, el que puede consultarse desde la primera página, yendo a la **lupa** que se encuentra arriba en el margen superior derecho, y se posiciona en la planilla en el lugar que debe agregarse el número de expediente y de allí nuevamente en el margen superior derecho, donde se encuentra **el signo de pregunta**, y en caso de encontrarse el dictamen buscado aparecerá en pantalla.

| 🗱 SISTEMA FISCALIA D                                                                                                    | E ESTADO -    USUARIO ACTIVO:                                                                                                    | FISCALIA    - [DICTAMEN                                                                                                    | ES]                                                                                                    |                                                                                                    |
|----------------------------------------------------------------------------------------------------|----------------------------------------------------------------------------------------------------|----------------------------------------------------------------------------------------------------|----------------------------------------------------------------------------------------------------|----------------------------------------------------------------------------------------------------|
| 🛐 Consultas 🛛 Búsquedas                                                                                                    | Window                                                                                                    |                                                                                                    |                                                                                                    | _ 8 ×                                                                                                    |
| i 🖉 👎 💋                                                                                                    | ×                                                                                                    |                                                                                                    | 🛛 🔁 🔽                                                                                                    | Cantidad de Dictamenes 8266                                                                              |
| Año: 2007 🗖 BIS                                                                                                    |                                                                                                    |                                                                                                    | Buscar<br>Fecha Protocolización: 05/01                                                                                                    | /2007                                                                                                    |
| Nro Dictamen: 1                                                                                                    |                                                                                                    |                                                                                                    | NRO_EXPEDIENTE: 0334-0                                                                                                    | )75150/06                                                                                                |
| Caratula:<br>AGENCIA CORDOBA I<br>AR- L 1027/OC-AR PF                                                                                            | )E INVERSION Y FINANCIAMIEI<br>IOGRAMA DE DESARROLLO SO                                                                                                    | NTO - A Iniciador: 2                                                                                                    | 57 AGENCIA CORDOBA DE IN                                                                                                    | VERSION Y                                                                                                |
| Relator: 26 FAZIO                                                                                                    | JAVIER                                                                                                    | Organismo: 3                                                                                                    | 34 ORGANISMO DE COORDIN                                                                                                    | ACION Y                                                                                                  |
| CONTRATO DE PRES<br>LA EJECUCION DEL<br>1125/06, FISCALIA S<br>VALIDAS Y EXIGIBLE<br>REQUIRIENDO EL CI<br>SOLO LA "COMUNIC<br>JURIDICA PARA LA F | TAMO - FECHA DE VIGENCIA -<br>PROGRAMA DE DESARROLLO :<br>OSTUVO QUE LAS OBLIGACION<br>S PARA EL, OMITIENDOSE EX<br>INVENIO SUSCRIPTO APROBA<br>ACION POSTERIOR" SIN COND<br>PROVINCIA A PARTIR DE SU SI | - BANCO INTERAMERICA<br>SOCIAL DE LA PROVINO<br>NES ASUMIDAS POR EL<br>PEDIRSE RESPECTO A I<br>CION LEGISLATIVA, DES<br>ICIONAR A ELLO SU VIE<br>USCRIPCION - | NO DE DESARROLLO (B.I.D), F<br>CIA DE CORDOBA - MEDIANTE D<br>ESTADO PROVINCIAL EN EL C<br>LA FECHA DE VIGENCIA DEL C<br>SDE QUE EL MARCO LEGAL AP<br>SENCIA, EL CONTRATO ADQUIF | PARA DESTINAR A<br>DICTAMEN Nº<br>ONVENIO DEVIENEN<br>DNVENIO - NO<br>LICABLE EXIGE<br>RIO PLENA VALIDEZ |
| Fiscal: 91 DE<br>Abogado: 21757 FEF                                                                                                    | GUERNICA, CECILIA MARIA<br>IRERO, HORACIO JAVIER                                                                                                    | Ley<br>132 CPR<br>896 LEP7715<br>1562 LEP9086                                                                                                    | Articulo/Anex<br>144<br>S<br>S<br>S                                                                                                    | to Inciso/Puntos                                                                                         |
| Record: 1/?                                                                                                    | SISTEMA F 2 Result                                                                                                    | <osc> <dbg> <br/>tado d    FISCALIA D</dbg></osc>                                                                                                    | 、 / 题 Documento1 / 题 Documen                                                                                                    | ito2 <b>ES</b> « 12:17 p.m.                                                                              |

| Image: Signature       Image: Signature       Image: Signature <td< th=""><th>USUARIO ACTIVO:FISCALIA</th><th>Fec</th><th>Consultar<br/>ha Protocouzación:<br/>RO_EXPEDIENTE: 0423-</th><th>_ @ ×<br/>_ Ø ×<br/>Cantidad de Dictamenes</th></td<> | USUARIO ACTIVO:FISCALIA | Fec              | Consultar<br>ha Protocouzación:<br>RO_EXPEDIENTE: 0423- | _ @ ×<br>_ Ø ×<br>Cantidad de Dictamenes |
|----------------------------------------------------------------------------------------------------|-------------------------|------------------|---------------------------------------------------------|------------------------------------------|
| Caratula:                                                                                                    | ×                       | Iniciador:       |                                                         |                                          |
| Tema:                                                                                                    |                         |                  |                                                         |                                          |
| Fiscal:                                                                                                    |                         | Ley              | Articulo/Ane                                            | xo Inciso/Puntos                         |
| Enter a query; press F8 to execute, CTRL+<br>Record: 1/1 Enter-Query<br>Tinicio Sistema de Administrac                                                                                                    | q to cancel. <0         | ISC> <dbg></dbg> | ieda 🛛 👿 4 Microsoft Word f                             | ör▼ <b>ES</b> ≪ 12:18 p.m.               |

Para realizar una nueva consulta deberá limpiarse la pantalla lo que se logra cumpliendo los pasos establecido en las pantallas arriba anexadas.-.